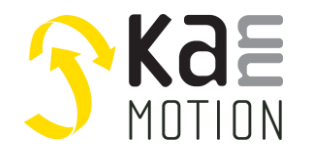

## AN300107-000: Using Adlos RS485 W32 Bootloader GUI

### Introduction

This document shall enable Users to work with KannMOTION RS485 Bootloader 190108.

This bootloader might be used for:

- Firmware Update of KannMOTION drives
- Download USER-Sequence into drive
- As production programmer of own sequence

The bootloader might work w. several RS485 interfaces connected to your windows computer. Adlos recommend to use an isolated interface like adlos 100731 USB/RS485 interface. Contact our sales department for more information.

| Interface: | e.g. 100731 / USB – RS485 Converter |
|------------|-------------------------------------|
|            | isolated                            |

Drive: e.g. 100703 Kann17H2061-150-K17e

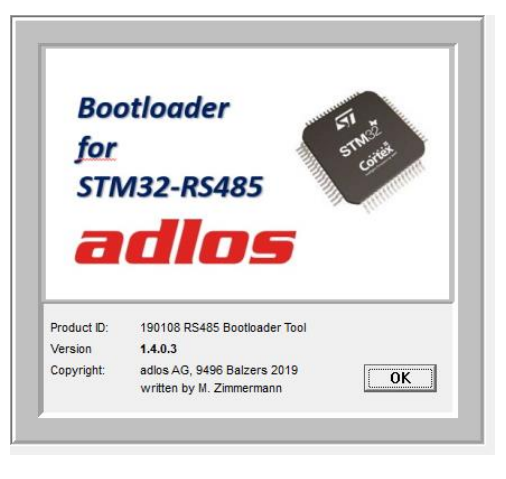

### Connection

#### Basic principle /Data rates info

Adlos USC-CAN converter acts as an bridge between an Virtual COMport and CAN-bus, see Illustartor.

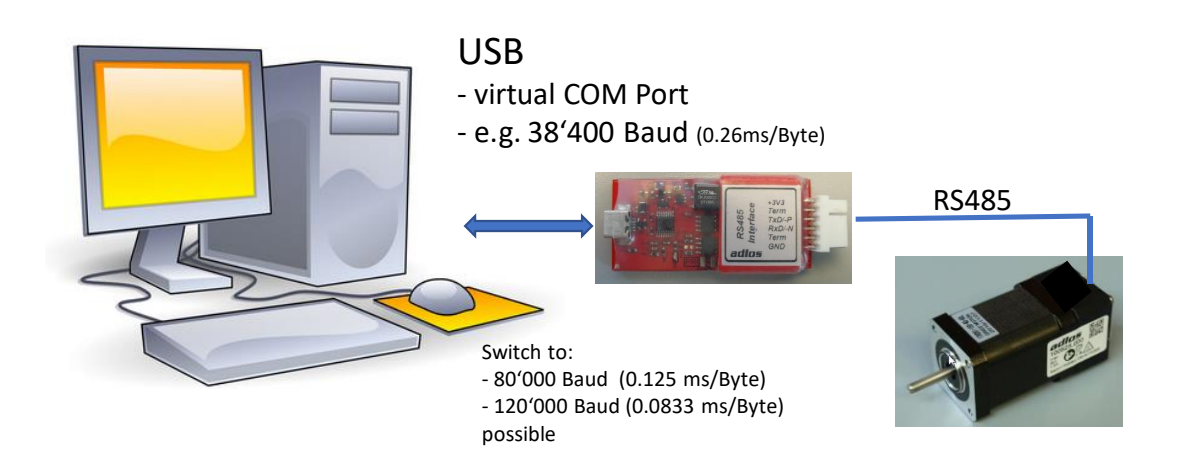

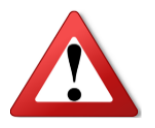

if you are not able to find your drive, mabe you need to have a look at windows Device-Manager. Maybe you also need admin roghts on your computer to install once the FTDI driver on your computer.

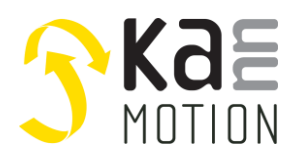

Application Note: 300107-000

### **GUI** operation

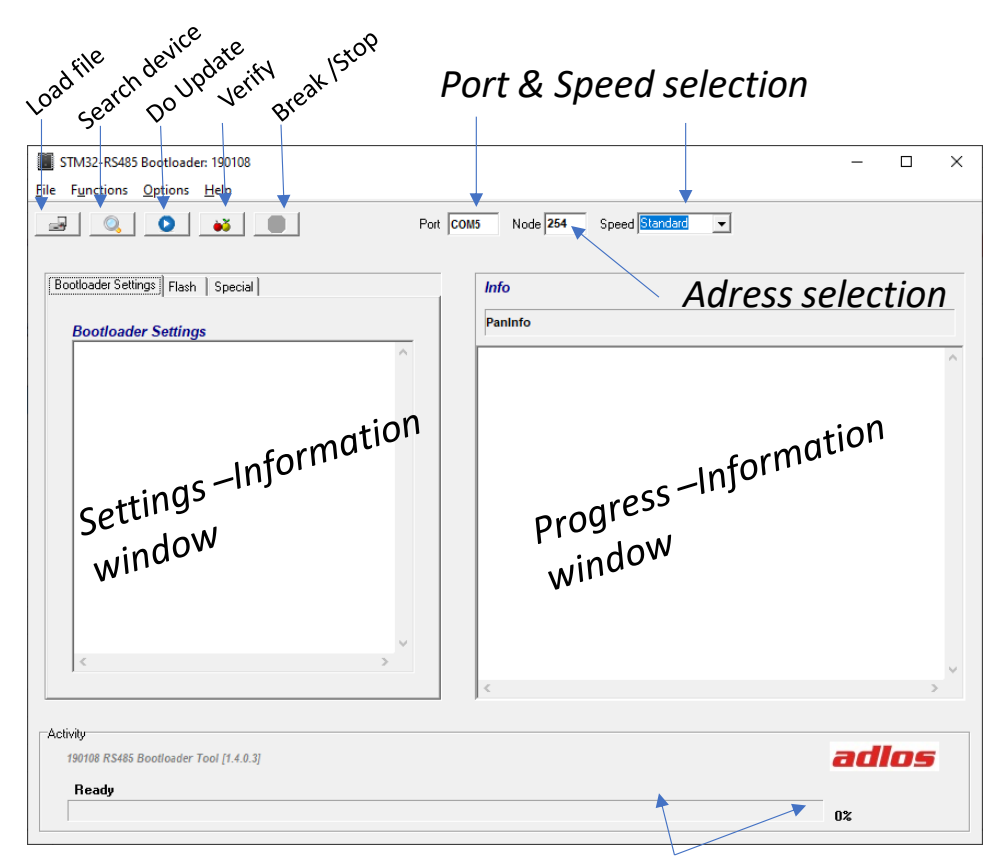

Progress bar

#### Normal steps:

- Open file to download
- Search device
- Do Update

|                                                                                                    | ······································                                                                                                    |     |
|----------------------------------------------------------------------------------------------------|----------------------------------------------------------------------------------------------------|-----|
| STM32-RS485 Bootloader: 190108                                                                                  | — [                                                                                                    | ) × |
| File Functions Options Help                                                                                     |                                                                                                    |     |
|                                                                                                    | Port COM5 Speed Standard -                                                                                                    |     |
| Bootloader Settings   Flash                                                                                     | Info                                                                                                    |     |
| Bootloader Settings                                                                                             | File in Buffer: < 190103_006_V26_001_128k.kfw >                                                                                                    |     |
| <device>KannMOTION K17e, Firmware Update<br/><author>M.Zimmermann</author><br/><date>17.11.2020</date></device> | <pre> kfw-File Encryption -&gt; pass<br/> Flash Data CRC32 -&gt; 0x37AC18E0 Pass<br/> KFW File succesfully loaded !</pre>                                                                                                    | ~   |
| Bootloader Settings Flash                                                                                       | Info                                                                                                    |     |
| Bootloader Settings                                                                                             | File in Buffer: < 190103_006_V26_001_128k.kfw >                                                                                                    |     |
| <device>KannMOTION Kl7e, Firmware Update<br/><author>M.Zimmermann</author><br/><date>17.11.2020</date></device> | > Start Bootloader @ Target <<br>FW&Rev: 190103: 0x2601<br>> Target System HW-Info <<br>FW&Rev: 190108: 0x1100<br>HW&IDx: 100701: 0x01<br>Serial: 4294967295: 0xFFFFFFF<br>uc&Ref: STM32F072 128kB [0x448:0x2001]<br>F_LADR: 0x08009D0F<br>F_CC: 0x37AC18E0<br>ClcCRC: 0x37AC18E0 | ~   |

(Verify is not needed, normaly its automatically done

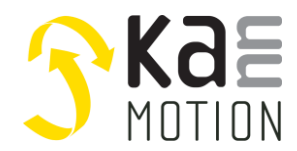

Application Note: 300107-000

#### Progress information sample

| STM32-RS485 Bootloader: 190108                                                                                      | - 0                                                                                                    | $\times$ |
|----------------------------------------------------------------------------------------------------|----------------------------------------------------------------------------------------------------|----------|
| File Functions Options Help                                                                                         |                                                                                                    |          |
| Por                                                                                                    | t COM5 Speed Standard -                                                                                                    |          |
| Bootloader Settings Flash                                                                                           | Info                                                                                                    |          |
| Bootloader Settings                                                                                                 | File in Buffer: < 190103_006_V26_001_128k.kfw >                                                                                                    |          |
| <pre><device>KannMOTION K17e, Firmware Update  <author>M.Zimmermann</author> <date>17.11.2020</date></device></pre> | > Start Bootloader @ Target <<br>FW&Rev: 190103: 0x2601<br>> Target System HW-Info <<br>FW&Rev: 190108: 0x1100<br>Fw&Rev: 190108: 0x100<br>Fw&Rev: 190108: 0x100<br>F_LADR: 0x08009D0F<br>F_CRC: 0x37AC18E0<br>ClcCRC: 0x37AC18E0<br>ClcCRC: 0x37AC18E0<br>LOR Target System <<br>uC: ID, Rev check <pass><br/>HW: Rev &amp; ID Compare to KFW <pass> [100701:100701]<br/>&gt; EEPROM Memory prog. &lt;<br/>&gt; Flash Memory prog. &lt;<br/>vrise -&gt;D0NE:1359 ms<br/>lock -&gt;D0NE:16 ms</pass></pass> | ~        |
| < > > ×                                                                                                    |                                                                                                    | ~        |
|                                                                                                    | < >                                                                                                    |          |
| Activity<br>190108 RS485 Bootloader Tool [1.3.0.0]                                                                  | adlos                                                                                                    |          |
|                                                                                                    | 100%                                                                                                    |          |

### Options

| TM32-RS485 Bootloader: 190108                                                                                            |
|----------------------------------------------------------------------------------------------------|
| File Functions Options Help                                                                                              |
| J IgnoreVerify                                                                                                    |
| ShowDetails                                                                                                    |
| ExpertMode                                                                                                    |
| Bootloader Sett WM_Controled                                                                                             |
|                                                                                                    |
|                                                                                                    |
| IgnoreVerify: while checked no Cell by Cell verify is done, speeds up your update                                        |
| Note: APP-Flash is checked by CRC32, so nost of programming errors will be detected without donig an Cell by Cell verify |
| ShowDetails: more information is written into progress information window during operation                               |

- **ExpertMode**: Some extra function may be available (only for Experts w. Key)
- WM\_Controled: Bootloder GUI has enabled Windows-Messaging Control

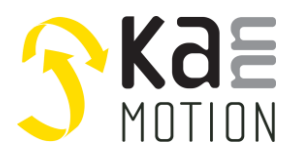

## **Using Bootloader in Production**

You might use Bootloader GUI within an automatic environment like your production line, to setup up a special firmware.

Fort hat purpose you can CALL the bootloader App by your application.

|                            | Param 1 | Param 2    | Param 3 n |
|----------------------------|---------|------------|-----------|
|                            | Port    | Filename   | Options   |
| BootloaderRS485_190108.exe | COM5    | 190082.kfw |           |

#### **Option Tags**

| Тад           | Meaning                                                                                    |  |  |  |
|---------------|--------------------------------------------------------------------------------------------|--|--|--|
| -igVfy        | Ignore Verify, see Options at GUI                                                          |  |  |  |
| -SpeedMe      | During download use 80 kBaud, recommended only while nice short wiring is done             |  |  |  |
| -SpeedHi      | During download use 120 kBaud, recommended only while nice short wiring is done            |  |  |  |
| -WH0xF1234567 | Enable Windows Messaging, the blue number on the right ist he window handle of the calling |  |  |  |
|               | application (8-digit hexadecimal formated)                                                 |  |  |  |
| -Hide         | Window is not visible after start                                                          |  |  |  |
| -Node=3       | RS485 Node Adress, see Document 100578                                                     |  |  |  |
|               | 0: not addresses devices                                                                   |  |  |  |
|               | 132 : valid address Range                                                                  |  |  |  |
|               | 254 : compatibility mode, 'Ba' CMD is not used (for old Devices)                           |  |  |  |
|               | 255 : Broadcast ( not recommended)                                                         |  |  |  |

#### **Return codes**

0: if operation was succesfull

The possible return codes are shon in next picture, some return codes might not be meaningfull on RS485, they are coded for an other application.

| TErrors | = | (  | eMS_OK                     | = | ο,   |
|---------|---|----|----------------------------|---|------|
|         |   |    | eMS_ERR_OUTofRange         | = | -1,  |
|         |   |    | eMS_ERR_ParamisWrProtected | = | -2,  |
|         |   |    | eMS_ERR_CMDnotAccepted     | = | -3,  |
|         |   |    | eMS_ERR_CMDnotKnown        | = | -4,  |
|         |   |    | eMS_ERR_ParamisNotKnown    | = | -5,  |
|         |   |    | eMS_ERR_ActionFailed       | = | -6,  |
|         |   |    | eMS_ERR_NoConnection       | = | -7,  |
|         |   |    | eMS_ERR_CheckSum           | = | -8,  |
|         |   |    | eMS_ERR_NOACK              | = | -9,  |
|         |   |    | eMS_ERR_COMPORT            | = | -10, |
|         |   |    | eMS_ERR_CANDEVICE          | = | -11, |
|         |   |    | eMS_ERR_ANSWER_LENGTH      | = | -12, |
|         |   |    | eMS_ERR_uC_Rev_ID          | = | -13, |
|         |   |    | eMS_ERR_App_Call_Param     | = | -14, |
|         |   |    | eMS_ERR_NoFileinMem        | = | -15, |
|         |   |    | eMS_ERR_HW_ID              | = | -16, |
|         |   |    | eMS_ERR_Verify             | = | -17, |
|         |   |    | eMS_ERR_FileNotFound       | = | -18, |
|         |   |    | eMS_ERR_BootLoaderAtTarget | = | -19, |
|         |   |    | eMS_ERR_USERBREAK          | = | -30, |
|         |   |    | eMS_ERR_UNSPECIFIED        | = | -31  |
|         |   | ); |                            |   |      |

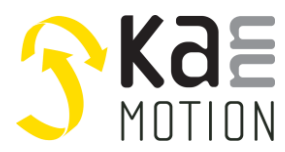

## Using Windows Messaging for Remote Control of application

There is a control posibility integrated, wich works on the windows messaging system. Details see: https://docs.microsoft.com/en-us/windows/win32/dataxchg/wm-copydata

Windows API functions:

Tx: SendMessage(receiverHandle, WM\_COPYDATA, Integer(xFrmHandle), Integer(@copyDataStruct));
Rx: WMCopyData(var Msg : TWMCopyData); message WM\_COPYDATA;

Start bootloader:

|   |                            | Param 1      | Param 2    | Param 3 n            |
|---|----------------------------|--------------|------------|----------------------|
|   |                            | Port         | Filename   | Options              |
| 1 | BootloaderRS485_190108.exe | COM5         | 190082.kfw | -igVfy -WH0xF1234567 |
| 2 | BootloaderRS485_190108.exe | WH0xF1234567 | 190082.kfw | -igVfy               |

- 1) will start bootloader, and Run Update progress Windows messaging might be used here to get more information in your own app, and you might Stop/break the updating procedure from your application
- 2) will start bootloader, and will wait for a Windows Messaging Command Windows messaging might control now connection of device, Update process, and also closing of the app

#### WM-Copydata definitions:

```
//! WM-Copydata Structure
typedef struct
{
   tenCMD enCMD; //!< Data-CMD identifier
   UI_8 u8_ValidDataCnt; //!< number of databytes to use from u8_Data[32]
   UI_8 u8_Data[32]; //!< Data
   UI_8 u8_ResponseDataCnt; //!< number of databytes expexted as answer
   UI_64 u64_Key; //!< Kommunication Key
}
tMyWMCopy;</pre>
```

U64Key = 13574684184 (fixed definition)

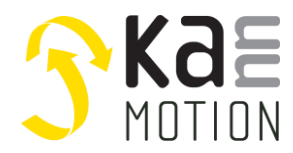

Application Note: 300107-000

#### **Command Byte definition**

```
//! Commands
typedef enum
ł
   // Direction Bootloader to Control APP
  eCMD BL GetWmEcho = 0 \times 00,
                                                            //!< Echo Message (Connection test), is sent at PowerUp
                                           //!< of Bootloader to identified Windowhandle at Start P.
//!< Control App gets so the Window Handle of bootloader</pre>
                                                         //!< of Bootloader to identified Windowhandle at Start Param
                                                 //!< Init of Comport Tunnel
  eCMD_BL_InitTunnel = 0x01,
eCMD_BL_State_MSG = 0x02,
                                                           //!< State-Message of bootloader
   eCMD_BL_Tunnel_TxData = 0x03,
                                                           //!< Data to send over Comport Tunnel, if ResponseDataCnt <> 0
                          //!< an answer is expected
   // Direction Control App to Bootloader
  eCMD_TU_GetWmEcho = 0x10,
                                                           //!< Echo Message (Connection test)
  eCMD_TU_Tunnel_Timeout= 0x11,
                                                           //!< Comport Tunnel Timeout

      eCMD_I0_Iunnel_limeout= 0x11,
      //!< Comport lunnel limeout</td>

      eCMD_TU_State_MSG
      = 0x12,
      //!< State-Message of Cntrl APP</td>

      eCMD_TU_Tunnel_RxData = 0x13,
      //!< Data got from Comport Tunnel</td>

      eCMD_TU_BL_Contr
      = 0x1F,
      //!< Bootloader Control CMD e.g. (break, start, close )</td>

}
tenCMD:
```

#### **Finding Out Bootloaders Window-Handle**

If you start Bootloader with +WH0xnnnnnn the Bootloader will send *eCMD\_BL\_GetWmEcho* to your Window, if your Window Handle is nnnnnnnn !

In that Message you will see transmitters window handle (Bootloaders window handle), store taht handle and you might now control Bootloader with this handle.

```
An other possibility ist to use Windows API, Findwindowhandle...
receiverHandle := FindWindow(PChar('TFrmBootloader'), PChar('STM32-RS485 Bootloader: 190108'));
```

#### **Command Details**

```
eCMD_BL_State_MSG
ValidDataCnt = 4 to 28 ( depending on ErrorMSG length );
ResponseDataCnt = 0;
```

#### the *tMyWMCopy.u8\_Data[32]* is formatted as follows:

```
//! Bootloader APP-State Data Formatting
typedef struct
{
    UI_8 u8Progress; //!< State Progress (0-200) in 0.5%
    tenBLState enState; //!< State
    SI_16 i16ErrorCode; //!< Error Code
    char Infotext[28]; //!< Error oder Infotext ASCI string
}
tBLStateData;</pre>
```

#### enState meaning interopretation as followed

```
//! BL State definition
typedef enum
- {
    eBLState_ok = 0x00, //!< BL is ok, no Error
    eBLState_Error = 0x01, //!< BL is not ok, Error
}
tenBLState;</pre>
```

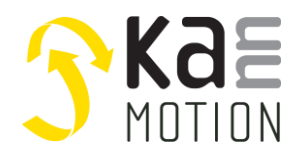

Application Note: 300107-000

```
eCMD_TU_State_MSG
ValidDataCnt = 4 to 28 ( depending on ErrorMSG length );
ResponseDataCnt = 0;
```

the *tMyWMCopy.u8\_Data[32]* is formatted as follows:

```
//! Control APP-State Data Formatting
typedef struct
{
    UI_8 ACKNACK; //!< 6 = ACK // 7 = NACK if NACK then ERRORMSG = set
    tenTUState enState; //!< State
    UI_16 u16_TunnelMaxTimeout_ms; //!< TunnelTimeout in [ms]
    char ErrorMSG[24]; //!< Error Text ASCI string
}
tTUStateData;</pre>
```

enState meaning interopretation as followed

```
//! CNTRL APF State definition
typedef enum
{
    eTUStateClosed = 0x01, //!< Comport Tunnel is closed
    eTUStateSettingUp = 0x02, //!< Comport Tunnel is on construction
    eTUStateIDLE = 0x03, //!< Comport Tunnel is Ready
    eTUStateTransmitting = 0x04, //!< Comport Tunnel is working (TX7RX data)
}
tenTUState;</pre>
```

#### eCMD\_TU\_BL\_Contr

Command to Control Bootloader by WM. At this Message there is only One Byte for Control needed, for that purpose data[0] has following meaning:

```
// Bootloader Control CMDs (1.Datenbyte) bei eCMD_TU_BL_Contr -CMD
TBOOTCMD_CNTRL = (
    eCNTR_CMD_RD_Target_BT_Click = $01, // Tastendruck für Target uc und ID drücken
    eCNTR_CMD_StartUpdate_BT_Click = $10, // Tastendruck Start-Update (mit Verify)
    eCNTR_CMD_StartUpdate_woV_BT_Click = $11, // Tastendruck Start-Update (ohne Verify)
    eCNTR_CMD_BREAK_BT_Click = $81, // Tastendruck abbrechen
    eCNTR_CMD_RS232_BRIDGE_OFF = $40, // Tastendruck BL beeenden/schliessen
    eCNTR_CMD_RS232_BRIDGE_OFF = $40, // RS232 wird direkt gesteuert
    eCNTR_CMD_BL_HIDE = $46, // App Window will be hidden (not shown)
    eCNTR_CMD_BL_SHOW = $417 // App Window will be shown
);
```

Automatic COM Tunnel procedure example

- StartBootloader from your App BootloaderR5485\_190108.exe -WH0x00110882 "C:\SW\_Works\_Git\190103\_K17e\_GCC\Distribution\190103\_006\_V26\_001\_128k.kfw"
   You will get back an 'InitTunnel' and 'StateMsg'
- initialize your Comport Tunnel
- 3) Control Bootloader App by eCMD\_TU\_BL\_Contr ... e.g. set STartUpdate\_woV\_Bt
- 4) Close Bootloader APP

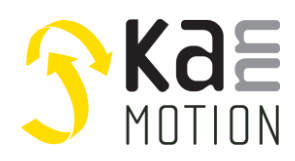

Application Note: 300107-000

### Appendix

#### **Optimize Interface settings**

Bootloader might set a message to optimize your interface settings. If that occur, start your windows device manager, and select your COM-port device. After that proceed as follewed:

| ᡖ Geräte-Manager                                                                                                    | — 🗆 X                                                                                                    |                  |
|----------------------------------------------------------------------------------------------------|----------------------------------------------------------------------------------------------------|------------------|
| Datei Aktion Ansicht ?                                                                                                    |                                                                                                    |                  |
| (≠ = ⇒   =   =   =   =   =   =   =   = × ●                                                                                                    |                                                                                                    |                  |
| ▼       PC38         ▼       Anschlüsse (COM & LPT)         ↓       Druckeranschluss (LPT1)         ↓       Kommunikationsanschluss (COM1)         ↓       USB Serial Port (COM13)         ↓       USB Serial Port (COM15)         ↓       USB Serial Port (COM15)         ↓       USB Serial Port (COM15)         ↓       USB Serial Port (COM15)         ↓       USB Serial Port (COM15)         ↓       Audioeingänge und -ausgänge         >       Computer         >       Druckwarteschlangen         >       DVD/CD-ROM-Laufwerke         >       Grafikkarten         >       Grafikkarten         >       Grafikkarten         >       Modems         >       Monitore         ✓       Netzwerkadapter         ↓       Monitore         ✓       Netzwerkadapter         ↓       WAN Miniport (IREv2)         ↓       WAN Miniport (IP) | Aschaften von USES erial Port (COM5)                                                                                                    |                  |
| Eigenschaften von USB Serial Port (COM5)                                                                                                    | X Erweiterte Einstellungen für COM5                                                                                                    | ?                |
| Allgemein Anschlusseinstellungen Treiber Details Ereignisse                                                                                                    | COM-Anschlussnummer: COM5 V                                                                                                    | ОК               |
| Bits pro Sekunde: 9600 🗸                                                                                                    | USB Packetgrößen                                                                                                    | Abbrechen        |
| Datenbits: 8 🗸 🗸                                                                                                    | Reduzieren Sie die Werte, um Performance-Probleme bei geringen Baudraten zu beheben.<br>Erhöhen Sie die Werte für eine höhere Geschwindigkeit. | Standard         |
| Paritāt: Keine 🗸                                                                                                    | Empfangen (Bytes): 4096 🗸                                                                                                    |                  |
| Stoppbits: 1 ~                                                                                                    | Senden (Bytes): 4096 V                                                                                                    |                  |
| Flusssteuerung: Keine 🗸                                                                                                    | BM Einstellungen                                                                                                    |                  |
| ErweitertWiederherstellen                                                                                                    | Reduzieren Sie die Werte, um Kommunikationsprobleme zu<br>verringern.<br>Bereiller Drucker<br>opericeme er kommunikation, wenn                 | [<br>gas Gerat r |

Timeouts

OK Abbrechen

Minimale Anzahle der Lese-Timeouts (ms):

Minimale Anzahle der Schreib-Timeouts (ms):

 $\sim$ 

 $\sim$ 

 $\times$ 

 $\sim$ 

ng aes

Event bei unvornergesenener Entre

Enable Selective Suspend

Beim Schließen der Verbindung RTS aktiv setzen Abschalten der Modemansteuerung beim Hachfahren des Coräte

Selective Suspend Idle Timeout (secs): 5

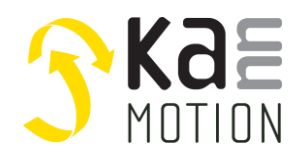

Application Note: 300107-000

## Tools

## Adlos Win32-APPs

adlos offers for it's customers some Helping and Design-In Tools.

#### ComWatch Communication Tool (190077), for Life values

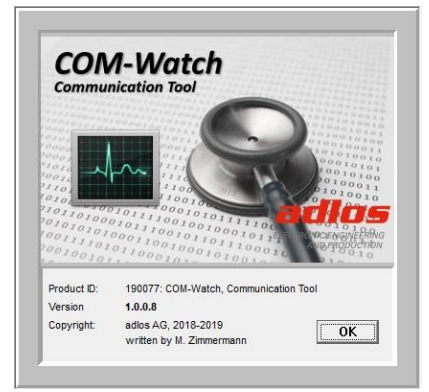

ComWatch is a helping tool for engineers and technicians to explore device specific parametes, read out tracking data and settings and doing firmware updates.

The software is as it is, and in principle for free for adlos customers, the software is not made for a broad range of standard users, it's made in principle for technical engineers which are used in working w. windows based software and have some understanding of technical things.

https://kannmotion.adlos.com/download/comwatchtool/ComWatchSetup.zip

#### API (190073/190074/190080)

If you want to creat your own Windows based application, adlos offers to use its API, maeans some usefull DLLs (DLL: .net Assemblies) to allow quick an save acces to our devices.

# Contact information

Adlos AG Föhrenweg 14 FL-9496 Balzers

Thomas Vogt <u>Thomas.Vogt@adlos.com</u> Tel: +423 263 63 63

Countries: CH, A, LI, SK, IT <u>www.adlos.com</u>

KOCO MOTION GmbH Niedereschacher Straße 54 D-78083 Dauchingen

Olaf Kämmerling <u>O.Kaemmerling@kocomotion.de</u> Tel: +49 7720/995858-0

Countries: DE, BE, NL, LU www.kocomotion.de